## HOW TO MAKE A SEMESTER PLAN IN DEGREEWORKS

- 1. Login to DegreeWorks. This is done through MyInfo.
- 2. Click on the Plans Tab. (You must be on the MSU Secure Network if you are on campus.)
- 3. Click on New Plan. Select Blank Plan.
- 4. For Description type "Fall 2018 Advising". Click on the "+" button and select "2018 Fall". (Image 1) If you plan to register for Summer and Fall sessions add 2018 Summer also.
- 5. Add the classes you plan to take Fall 2018 (and Summer if that is part of your plan). You may add these manually by using the "+" in the 2018 Fall or Summer box and typing in the course rubric. Or you may expand the list of courses under your major in the box on the right and drag the courses into the plan. The first course that you drag must be dropped in the grey 2018 Fall or Summer box box. (Image 2) Flowsheets can be found on the <u>M&IE advising page</u> for reference on selecting courses.
- 6. Save your plan. This button is on the bottom right.
- 7. If you need to edit your plan, return to the Plans Tab. Click View Plan List (on the right). Double click on the Fall 2018 plan. For View use the drop down menu to change from Calendar to Edit. (Image 3) Make changes. Save your plan. To delete a class, click beside the class in the plan to highlight it blue. Click on the "-" square button to the right of the delete this term button.

## Image 1

| Description:      | Spring 2018                                                                           | Active Locked                                                                | Still Needed |
|-------------------|---------------------------------------------------------------------------------------|------------------------------------------------------------------------------|--------------|
| Dograa            | Pachalar of Salanca                                                                   | Lovel: Undergraduate Semaster                                                | Add Term     |
| Degree:           |                                                                                       | Level: Undergraduate - Semester                                              | 2015 Fall    |
| Tracking Status:  | Not displayed, plan is not active                                                     |                                                                              | 2016 Spring  |
| Disclaimer: You a | re encouraged to use this degree plan as a guide for tracking your progress toward co | mpletion of the above requirements. Your academic advisor or the Registrar's | 2016 Fall    |
| be contacted for  | 2017 Spring                                                                           |                                                                              |              |
| contact the Regis | 2017 Summer                                                                           |                                                                              |              |
|                   |                                                                                       |                                                                              | 2017 Fall    |
|                   |                                                                                       |                                                                              | 2018 Spring  |
|                   |                                                                                       |                                                                              | 2018 Summer  |
|                   |                                                                                       |                                                                              | 2018 Fall    |
|                   |                                                                                       |                                                                              | 2019 Spring  |
|                   |                                                                                       |                                                                              | 2010 Summor  |

## Image 2

| Description:      | Spring 2018                                                                                 | Active Locked                                             | I 🖬 🗖              | Still Needed                              |
|-------------------|---------------------------------------------------------------------------------------------|-----------------------------------------------------------|--------------------|-------------------------------------------|
| Degree:           | Bachelor of Science                                                                         | Level: Undergraduate - Semester                           |                    | Refresh Collapse All                      |
| Tracking Status   | Not displayed, plan is not active                                                           |                                                           |                    | Degree in Bachelor of Science<br>CORE 2.0 |
| 2018 Sprin        | g Total Credits: 0.0 🚯                                                                      | Reassign Delete th                                        | nis term 🕴 🗖       | Major in Mechanical Engineering           |
| Disclaimer You a  | are encouraged to use this degree plan as a guide for tracking your progress toward or      | mpletion of the above requirements. Your academic advisor | or the Registrar's | dd Requirement                            |
| be contacted for  | assistance in interpreting this report. This plan is not your academic transcript and it is | Ch                                                        | noice              |                                           |
| contact the Regi  | istrar's Office regarding this degree plan your official degree/certificate completion stat | Co                                                        | R                  |                                           |
| contact the ridge |                                                                                             | au or to obtain a copy or your acadonic a anompa          | GF                 | PA s of Engineering                       |
|                   |                                                                                             |                                                           | Pla                | aceholder                                 |
|                   |                                                                                             |                                                           |                    | 1 Class in                                |
|                   |                                                                                             |                                                           |                    | EGEN 488                                  |
|                   |                                                                                             |                                                           |                    | Advisor Approved Prof Elec-See            |
|                   |                                                                                             |                                                           |                    | Prof Elec Policy                          |
|                   |                                                                                             |                                                           |                    | 6 Credits in                              |

## Image 3

| View: | Calendar | Ψ. | View Plan List | New Plan |
|-------|----------|----|----------------|----------|
|       | Select   |    |                |          |
|       | Calendar |    |                |          |
|       | Edit     |    |                |          |
|       | Notes    |    |                |          |